#### <u>CÓMO UTILIZAR EL SISTEMA SIU-GUARANÍ WEB</u> <u>NUEVA VERSIÓN POR PRIMERA VEZ</u>

Para comenzar a usar el sistema SIU-Guaraní Web NUEVA VERSIÓN por primera vez, accedé a la dirección: **www.siu.arte.unicen.edu.ar** desde tu navegador web y procedé como se explica a continuación.

#### Primer acceso al sistema.

Si nunca usaste el sistema SIU Guaraní NUEVA VERSIÓN debés seguir los pasos que se detallan a continuación PARA REGISTRARTE:

<u>PASO 1:</u>

| Sistema de Gestión Académica                                                                                                    |                                                                                                    |
|----------------------------------------------------------------------------------------------------|----------------------------------------------------------------------------------------------------|
| Acceso Validador de Certificados                                                                                                    |                                                                                                    |
| ngresá tus datos                                                                                                    | SIU Guaraní                                                                                                    |
| Jsuario                                                                                                    | Algunas de las cosas que podés hacer con este sistema son:                                                                                                    |
|                                                                                                    | <ul> <li>Inscribirte a materias y exámenes.</li> </ul>                                                                                                    |
|                                                                                                    | Consultar el plan de tu carrera.                                                                                                    |
| Clave                                                                                                    | Consultar tu historia académica.     Actualizar tus datos personales                                                                                                    |
|                                                                                                    | <ul> <li>Recibir alertas sobre períodos de inscripción o vencimiento de exámenes finale</li> </ul>                                                                                                    |
| Ingresar                                                                                                    | Si og la primara vog gua                                                                                                    |
|                                                                                                    | Si es la primera vez que                                                                                                    |
| Olvidaste tu contraseña o sos un usuario nuevo?                                                                                                    | vas a usar er sistemia,                                                                                                    |
|                                                                                                    | hogiondo oligita oguí                                                                                                    |
|                                                                                                    | nacional chen aqui                                                                                                    |
| SIUGuaraní                                                                                                    |                                                                                                    |
| SIU Success                                                                                                    |                                                                                                    |
| SIDESistema de Gestión Académica<br>Acceso Validador de Certificados<br>Recuperar contraseña                                                                                                    | SIU Guaraní                                                                                                    |
| SIDE Sistema de Gestión Académica<br>Acceso Validador de Certificados<br>Recuperar contraseña                                                                                                    | SIU Guaraní<br>ail con instrucciones para Algunas de las cosas que podés hacer con este sistema son:                                                                                                    |
| Acceso       Validador de Certificados         Recuperar contraseña         Ingresa tu número de documento y se te enviará un mareestablecer tu contraseña                                                                                                    | ail con instrucciones para Algunas de las cosas que podés hacer con este sistema son:<br>• Inscribirte a materias y exámenes.                                                                                                    |
| Acceso Validador de Certificados<br>Recuperar contraseña<br>Ingresa tu número de documento y se te enviará un ma reestablecer tu contraseña<br>País                                                                                                    | ail con instrucciones para<br>Algunas de las cosas que podés hacer con este sistema son:<br>• Inscribirte a materias y exámenes.<br>• Consultar el plan de tu carrera.                                                                                                    |
| Acceso Validador de Certificados<br>Recuperar contraseña<br>Ingresa tu número de documento y se te enviará un ma reestablecer tu contraseña<br>País<br>Argentina                                                                                                    | ail con instrucciones para<br>Algunas de las cosas que podés hacer con este sistema son:<br>Inscribirte a materias y exámenes.<br>Consultar el plan de tu carrera.<br>Consultar tu historia académica.<br>Actualizar tus datos personales.                                                                                                    |
| Acceso       Validador de Certificados         Recuperar contraseña         Ingresa tu número de documento y se te enviará un mareestablecer tu contraseña         País         Argentina         Tipo de documento                                                                                                    | ail con instrucciones para Algunas de las cosas que podés hacer con este sistema son:<br>Inscribirte a materias y exámenes.<br>Consultar el plan de tu carrera.<br>Consultar tu historia académica.<br>Actualizar tus datos personales.<br>Recibir alertas sobre períodos de inscripción o vencimiento de exámenes                                                                                                    |
| Acceso Validador de Certificados<br>Recuperar contraseña<br>Ingresa tu número de documento y se te enviará un ma reestablecer tu contraseña<br>País<br>Argentina  Tipo de documento<br>(DNI) Documento Nacional de                                                                                                    | ail con instrucciones para<br>Algunas de las cosas que podés hacer con este sistema son:<br>Inscribirte a materias y exámenes.<br>Consultar el plan de tu carrera.<br>Consultar tu historia académica.<br>Actualizar tus datos personales.<br>Recibir alertas sobre períodos de inscripción o vencimiento de exámenes<br>finales.                                                                                                    |
| Acceso Validador de Certificados<br>Recuperar contraseña<br>País<br>Argentina<br>Tipo de documento<br>(DNI) Documento Nacional de<br>Número de documento (sin puntos)                                                                                                    | ail con instrucciones para Algunas de las cosas que podés hacer con este sistema son:<br>Inscribirte a materias y exámenes.<br>Consultar el plan de tu carrera.<br>Consultar tu historia académica.<br>Actualizar tus datos personales.<br>Recibir alertas sobre períodos de inscripción o vencimiento de exámenes finales.<br>Elegís tu tipo de documento, y completás                                                                                                    |
| Acceso Validador de Certificados  Recuperar contraseña  País  Argentina  Tipo de documento  (DNI) Documento Nacional de  Número de documento (sin puntos)                                                                                                    | ail con instrucciones para<br>Algunas de las cosas que podés hacer con este sistema son:<br>• Inscribirte a materias y exámenes.<br>• Consultar el plan de tu carrera.<br>• Consultar tu historia académica.<br>• Actualizar tus datos personales.<br>• Recibir alertas sobre períodos de inscripción o vencimiento de exámenes<br>finales.<br>Elegís tu tipo de documento, y completás<br>con tu número de <b>DNI</b> y hacés click en                                                                                                    |
| Acceso       Validador de Certificados         Acceso       Validador de Certificados         Recuperar contraseña         Ingresa tu número de documento y se te enviará un marestablecer tu contraseña         País         Argentina         Tipo de documento         (DNI) Documento Nacional de v         Número de documento (sin puntos)         Continuare | ail con instrucciones para       Algunas de las cosas que podés hacer con este sistema son:         ail con instrucciones para       Algunas de las cosas que podés hacer con este sistema son:         • Inscribirte a materias y exámenes.       • Consultar el plan de tu carrera.         • Consultar ul historia académica.       • Actualizar tus datos personales.         • Recibir alertas sobre períodos de inscripción o vencimiento de exámenes finales.         Elegís tu tipo de documento, y completás con tu número de DNI y hacés click en Continuar. Automáticamente, se te enví |
| Acceso Validador de Certificados  Acceso Validador de Certificados  Recuperar contraseña  País  Argentina  Tipo de documento (DNI) Documento Nacional de  Número de documento (sin puntos)  Continuar                                                                                                    | ail con instrucciones para Algunas de las cosas que podés hacer con este sistema son:<br>Inscribirte a materias y exámenes.<br>Consultar el plan de tu carrera.<br>Consultar tu historia académica.<br>Actualizar tus datos personales.<br>Recibir alertas sobre períodos de inscripción o vencimiento de exámenes finales.<br>Elegís tu tipo de documento, y completás con tu número de <b>DNI</b> y hacés click en <b>Continuar</b> . Automáticamente, se te enví un mail a la casilla que declaraste al                                                                                         |
| Acceso Validador de Certificados  Acceso Validador de Certificados  Recuperar contraseña  Ingresa tu número de documento y se te enviará un mareestablecer tu contraseña  País  Argentina  Tipo de documento  (DNI) Documento Nacional de  Número de documento (sin puntos)  Continuar                                                                              | ail con instrucciones para Algunas de las cosas que podés hacer con este sistema son:<br>• Inscribitte a materias y exámenes.<br>• Consultar el plan de tu carrera.<br>• Consultar tu historia académica.<br>• Actualizar tus datos personales.<br>• Recibir alertas sobre periodos de inscripción o vencimiento de exámenes<br>finales.<br>Elegís tu tipo de documento, y completás<br>con tu número de <b>DNI</b> y hacés click en<br><b>Continuar</b> . Automáticamente, se te enví<br>un mail a la casilla que declaraste al<br>momento de la rematriculación o                                |

# **PASO 3:**

Por favor, revisá tu casilla de correo y recibirás un mail con la siguiente forma:

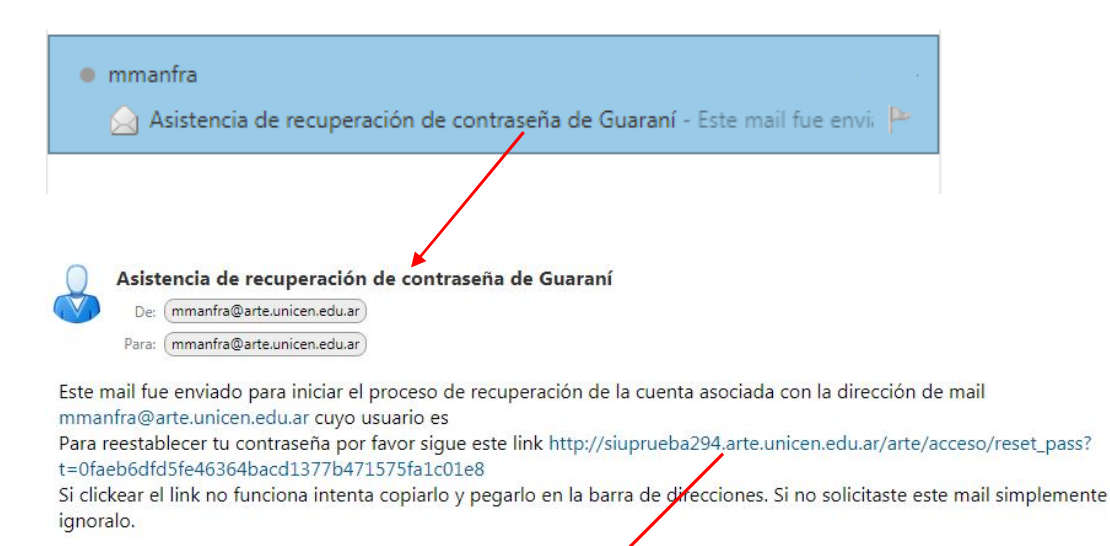

# **PASO 4:**

Tal y como se indica en el mail anterior, tenés que hacer click en el link que aparece resaltado en azul para poder terminar el proceso de registro. Accederás a la pantalla que sigue:

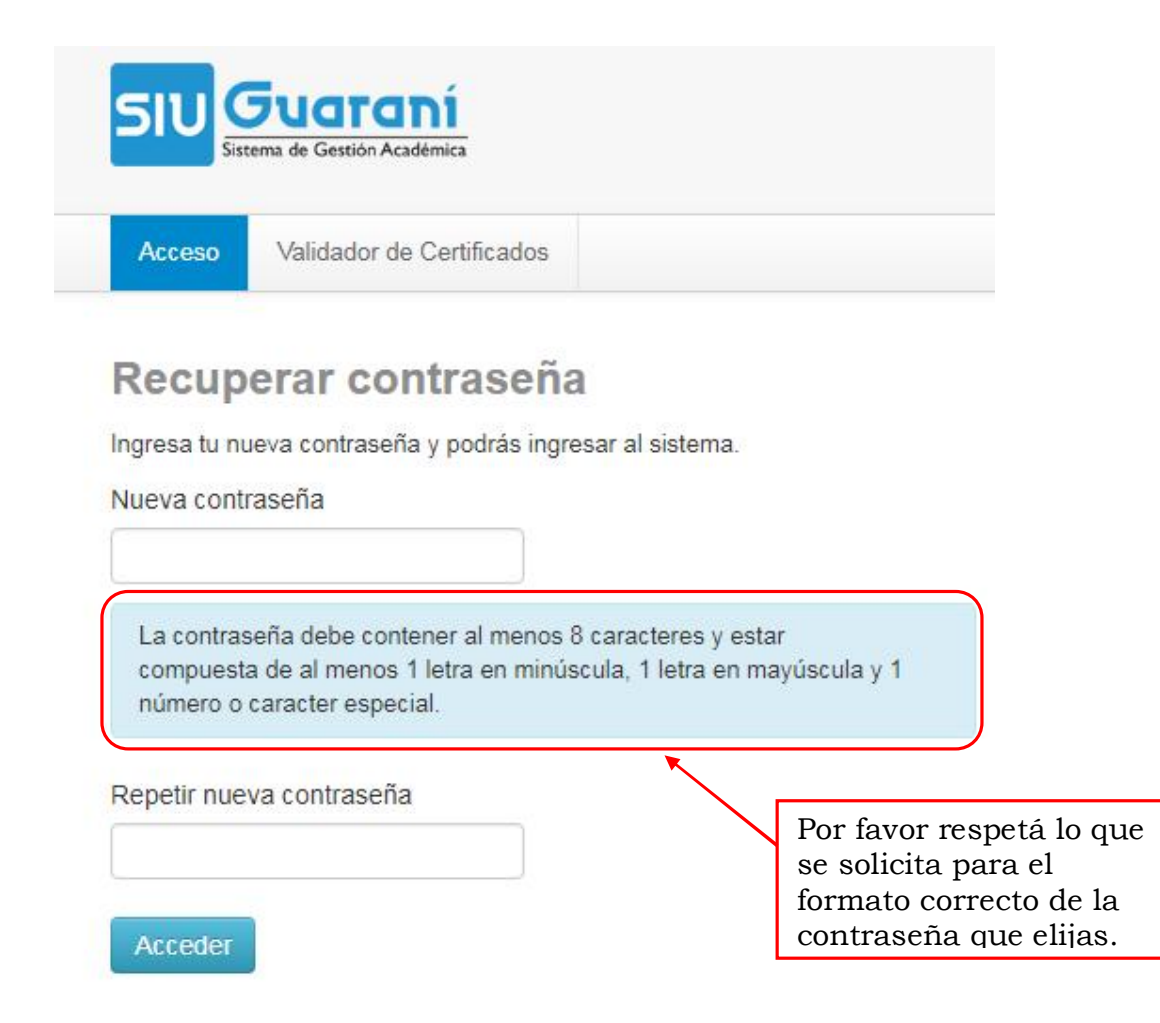

# **PASO 5:**

Una vez completo el registro, volverás a la página inicial.

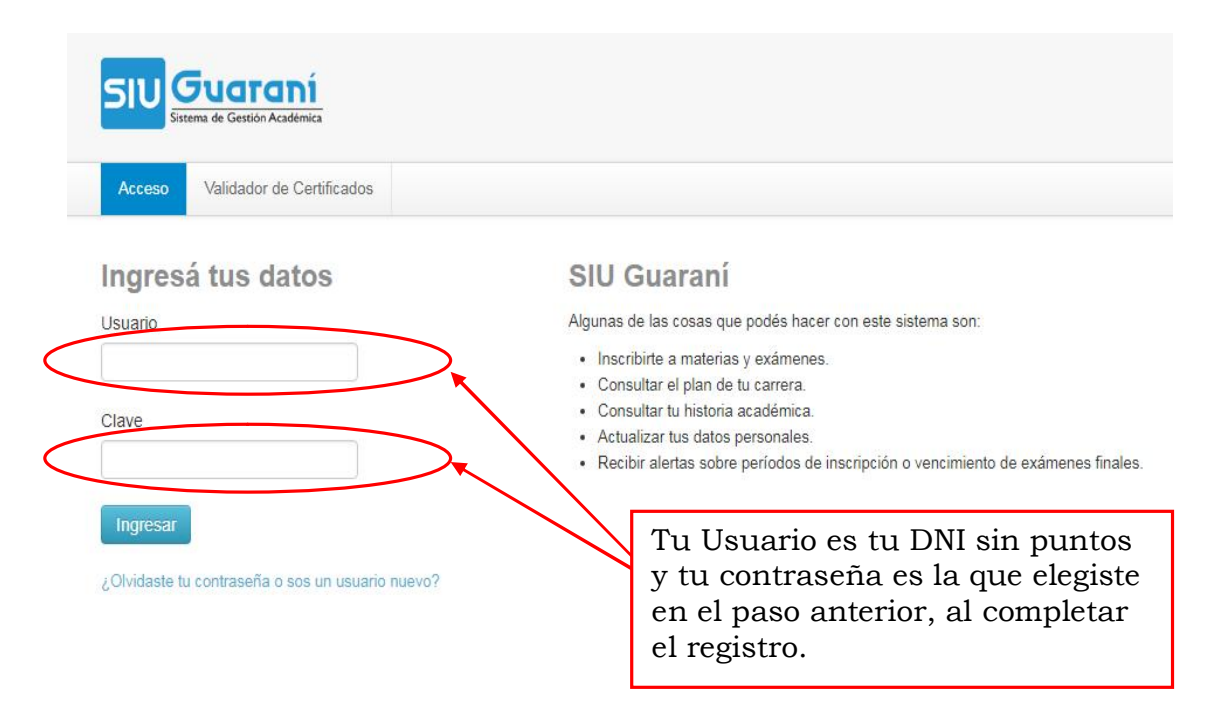

# El procedimiento anterior también se usa para la recuperación de contraseña en el caso de que te la hayas olvidado o perdido.

# **PASO 6:**

Accederás a una pantalla como la que sigue en la que podrás realizar las operaciones que SIU Web te ofrece.

| SILI Guara             | DÍ         |            |          | 1                  | * |
|------------------------|------------|------------|----------|--------------------|---|
| Sistema de Gestión Act | adémica    |            | Carrera: | Profesor de teatro | ٣ |
| Inscripción Exámenes   | Reportes - | Trámites 👻 |          |                    |   |

Bienvenido

EL REGISTRO EN EL SISTEMA SIU WEB NUEVA VERSIÓN ES OBLIGATORIO PARA TODOS LOS USUARIOS QUE ACCEDEN AL MISMO POR PRIMERA VEZ Y NO SE PUEDE REALIZAR EN EL DEPARTAMENTO DE ALUMNOS. EL TRÁMITE ES PERSONAL Y SE RECOMIENDA REALIZARLO EN UNA COMPUTADORA, EVITANDO EL USO DE CELULARES PARA DICHO REGISTRO.

## **Operaciones que Ofrece SIU Web NUEVA VERSIÓN**

Antes de realizar cualquier operación, debés seleccionar la carrera con la que vas a trabajar, el caso de **LOS ALUMNOS DE TEATRO**, como se muestra a continuación:

| SIL Guara             | DÍ         |            | ل        | 1                    | * |
|-----------------------|------------|------------|----------|----------------------|---|
| Sistema de Gestión Ac | adémica    |            | Carrera: | Licenciado en teatro | • |
|                       |            |            | <        | Profesor de teatro   | • |
| Inscripción Exámenes  | Reportes * | Trámites 🔻 |          | Licenciado en teatro |   |

#### 1- Configuración

Inicialmente, haciendo click en la flechita a la derecha de tu nombre podrás acceder al Panel de Configuración de tu cuenta, en el que podrás modificar tu correo y contraseña.

| SIU Gue                       | Sestión Académica              |                    |                              | Carrera:                   | Profeso Configuración       |
|-------------------------------|--------------------------------|--------------------|------------------------------|----------------------------|-----------------------------|
| Inscripción Mater             | ias Inscripción Exámenes       | Reportes 🕶         | Trámites 🔻                   |                            | O Cerrar sesion             |
|                               | ITONÍ<br>estión Académica      |                    |                              | Carrera:                   | Profesor de teatro          |
| Inscripción Materi            | as Inscripción Exámenes        | Reportes -         | Trámites 🔻                   |                            |                             |
| Notificaciones<br>E-mail      | \$<br>mmanfra@arte.unicen.edu  | ar                 |                              |                            | Guardado                    |
| Cambiar pass                  | Deseo recibir notificac word   | iones via mail de  | los anuncios recibidos       |                            |                             |
| Password actual               |                                |                    |                              |                            |                             |
| Password nuevo                |                                |                    |                              |                            |                             |
| La contraseña de<br>especial. | be contener al menos 8 caracte | eres y estar compu | iesta de al menos 1 letra en | minúscula, 1 letra en mayú | scula y 1 número o caracter |
| Confirmar<br>password         |                                |                    |                              |                            |                             |

#### 2- Reportes

El sistema SIU Web NUEVA VERSIÓN, accediendo a la opción **Reportes**, ofrece los mismos reportes y listados que ofrecía la versión anterior del sistema.

- Consultar tu HISTORIA ACADÉMICA: el historial de tus exámenes finales rendidos hasta el momento, ordenados por año del más reciente al más antiguo.
- Consultar el PLAN DE ESTUDIOS CON EL QUE CURSÁS
- Consultar tus REGULARIDADES
- Consultar TUS INSCRIPCIONES A CURSADAS Y EXÁMENES

| mica                                         |
|----------------------------------------------|
| Reportes - Trámites -                        |
| Historia académica<br>Plan de estudios       |
| Regularidades<br>Mis inscripciones <b>ar</b> |
|                                              |

#### 2.1- Historia Académica

Este reporte muestra el historial de tus exámenes finales rendidos hasta el momento, ordenados por año, del más reciente al más antiguo. También muestra las Cursadas.

Ofrece además un Panel, a la izquierda de la pantalla, que permite seleccionar la Información que Deseas Ver, y permite varias combinaciones que muestran tu Historia Académica de forma diferente. Otra de las funcionalidades interesante que se incorpora en esta versión de SIU es la posibilidad de descargar tu Historia Académica en formato PDF o Excel, con dos botones que se encuentran en el margen superior derecho.

La Historia Académica se puede filtrar por año, materia, etc.

Al final de este reporte se muestran tu promedio histórico con aplazos y sin aplazos por título, y el porcentaje de aprobación de tu carrera.

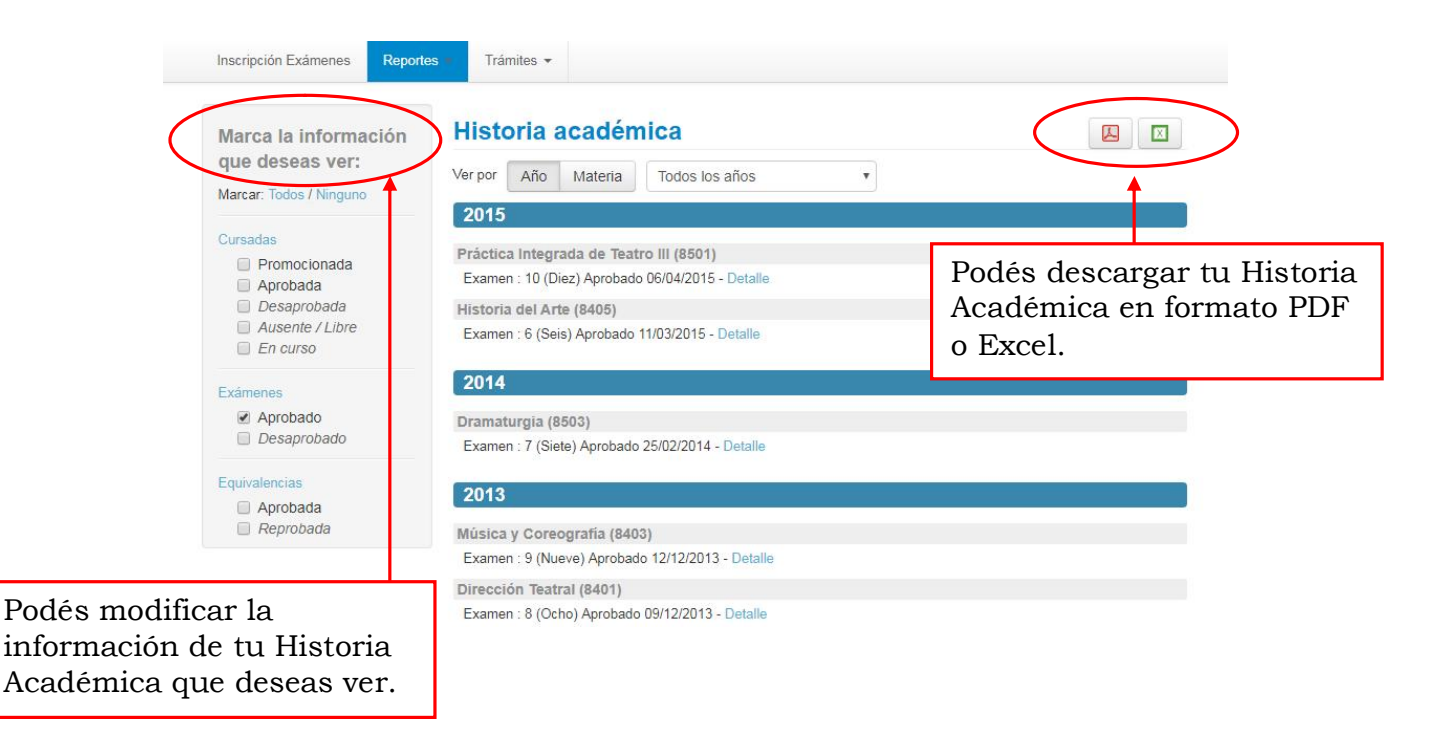

Cursada : 9 (Nueve) Aprobado 25/11/2006 - Detalle Anatomía Funcional (8104) Cursada : 8,50 (Ocho con 50) Aprobado 11/07/2006 - Detalle

#### Promedios

Título: Profesor de Juegos Dramáticos

- Promedio con aplazos: 7.21
- Promedio sin aplazos: 7.89

Título: Profesor de Teatro

- Promedio con aplazos: 7.51
- Promedio sin aplazos: 7.99

Porcentaje de Aprobación

Título: Profesor de Juegos Dramáticos • Plan básico: 100.00%

• Plan básico: 100.00%

De esta forma, se muestran los promedios con y sin aplazos, y el porcentaje de aprobación.

#### 2.2- Plan de Estudios

Este reporte muestra el Plan de Estudios que estás cursando y permite ver las correlativas de cada materia presionando el botón Ver que se encuentra a la derecha de la tabla. Una vez que se despliega esa información, se ve un botón Verificar que permite ver si tengo aprobadas las correlativas necesarias tanto como para cursar y/o rendir/acreditar su examen final. También este reporte permite descargar la información mostrada en formatos PDF y Excel.

|                    |                                                         | Plan: 1996                                |        |     |          |          |              |               |
|--------------------|---------------------------------------------------------|-------------------------------------------|--------|-----|----------|----------|--------------|---------------|
| Materia            | Nombre                                                  | Estado actual aprobación<br>Origen - Nota | Tipo   | Año | Período  | Créditos | Correlativas |               |
| 8103               | Educación de la Voz I (8103)                            | Examen - 7 (Siete)                        | Normal | 1   | Anual    | 0        |              |               |
| 8 <mark>102</mark> | Expresión Corporal I (8102)                             | Examen - 7 (Siete)                        | Normal | 1   | Anual    | Botón    | que pe       | rmite         |
| 8107               | Historia de las Estructuras Teatrales I (8107)          | Examen - 10 (Diez)                        | Normal | 1   | Anual    | ver las  | a correl     | ativas d      |
| 3101               | Interpretación I (8101)                                 | Examen - 6 (Seis)                         | Normal | 1   | Anual    | lo mot   | oria ta      | ativas u      |
| 3108               | Psicología Evolutiva y de la Creatividad (8108)         | Examen - 7 (Siete)                        | Normal | 1   | Anual    |          | .CIIA, la    |               |
| 8104               | Anatomía Funcional (8104)                               | Examen - 8,50 (Ocho con<br>50)            | Normal | 1   | Cuatrim  | rendir   | su fina      | o para<br>al. |
| 3106               | Introducción a la Educación (8106)                      | Examen - 8 (Ocho)                         | Normal | 1   | Cuatrim  | ostar u  |              |               |
| 3105               | Rítmica (8105)                                          | Examen - 9 (Nueve)                        | Normal | 1   | Cuatrime | estral 0 | •            |               |
| 3204               | Didáctica General y Especial del Juego Dramático (8204) | Examen - 9 (Nueve)                        | Normal | 2   | Anual    | 0        | Ver          |               |

| 8201     | Interpretación II (8201) | Examen - 8 (Ocho)                    | Normal 2 Anual | 0 Ocultar |
|----------|--------------------------|--------------------------------------|----------------|-----------|
| Para c   | ursar                    |                                      |                | Verificar |
|          |                          | Cumple con las correlativas          |                | _         |
|          |                          | Ocultar                              | Verificador de |           |
|          |                          |                                      | Correlativas   |           |
| opcion 1 |                          |                                      |                |           |
| Materia  | Nombre                   |                                      |                | Condición |
| 8101     | Interpretación I         |                                      |                | Cursada   |
| 8102     | Expresión Corporal I     |                                      |                | Cursada   |
| 8103     | Educación de la Voz I    |                                      |                | Cursada   |
| 8104     | Anatomía Funcional       |                                      |                | Cursada   |
| Para a   | probar                   | Correlativas de<br>Interpretación II |                | Verificar |
| opción 1 |                          |                                      |                |           |
| Materia  | Nombre                   |                                      |                | Condición |
| 8101     | Interpretación I         |                                      |                | Aprobada  |
| 8102     | Expresión Corporal I     |                                      |                | Aprobada  |
| 8103     | Educación de la Voz I    |                                      |                | Aprobada  |
| 8104     | Anatomía Funcional       |                                      |                | Aprobada  |

## 2.3- Regularidades

Este reporte lista las cursadas que tenemos en nuestra carrera, y brinda un detalle de su resultado, su fecha de regularidad y su vencimiento.

También este reporte permite descargar la información mostrada en formatos PDF y Excel.

| Regularida          | des                                        |           |                      |                   |
|---------------------|--------------------------------------------|-----------|----------------------|-------------------|
|                     | 1 2 3                                      | Siguiente |                      |                   |
| Materia 🕈 🖡         | Nombre 1                                   | Resultado | Fecha de regularidad | Fecha vencimiento |
| 8104                | ▲ Anatomía Funcional                       | Aprobado  | 11/07/2006           | 01/04/2010        |
| 8 <mark>10</mark> 3 | ▲ Educación de la Voz I                    | Libre     | 23/11/2006           | 01/04/2010        |
| 8105                | ▲ Rítmica                                  | Aprobado  | 25/11/2006           | 01/04/2010        |
| 8108                | ▲ Psicología Evolutiva y de la Creatividad | Aprobado  | 27/11/2006           | 01/04/2010        |
| 8102                | ▲ Expresión Corporal I                     | Aprobado  | 29/11/2006           | 01/04/2010        |
| 8107                | ▲ Historia de las Estructuras Teatrales I  | Aprobado  | 30/11/2006           | 01/04/2010        |
| 81 <mark>01</mark>  | ▲ Interpretación I                         | Aprobado  | 02/12/2006           | 01/04/2010        |
| 8106                | ▲ Introducción a la Educación              | Aprobado  | 04/12/2006           | 01/04/2010        |

#### **2.4-** Mis Inscripciones

Muestra un detalle de las inscripciones tanto a cursadas como a finales, y una serie de detalles que pueden resultar de utilidad, entre ellos la posibilidad de generar de forma autónoma el certificado de examen parcial que deberá ser registrado, firmado y sellado en el Departamento de Alumnos para que tenga validez.

De igual manera, se ofrece la posibilidad de autogestionar un certificado de examen final que deberá ser registrado, firmado y sellado en el Departamento de Alumnos para que tenga validez.

También este reporte permite descargar la información mostrada en formatos PDF y Excel.

| ursadas - Períod                  | los lecti | ivos vigentes      |               |                   |          |       |         |        |                        |                     |
|-----------------------------------|-----------|--------------------|---------------|-------------------|----------|-------|---------|--------|------------------------|---------------------|
| Inscripciones históricas          |           |                    |               |                   |          |       |         |        | $\frown$               |                     |
| Materia                           | Año       | Período<br>lectivo | Sede          | Fecha de<br>insc. | Comisión | Turno | Cátedra | Estado | Cert. Eval.<br>Parcial | Comprobante<br>Insc |
| Seminario de Investigación<br>Tea | 2018      | 1°<br>cuatrimestre | Sede<br>Unica | 16/03/2018        | C-1766   |       |         | Activa |                        |                     |

#### **3- Trámites**

El sistema SIU Web NUEVA VERSIÓN, accediendo a la opción **Trámites**, ofrece las siguientes operaciones:

- Mis Datos Personales
- Solicitud de Certificados

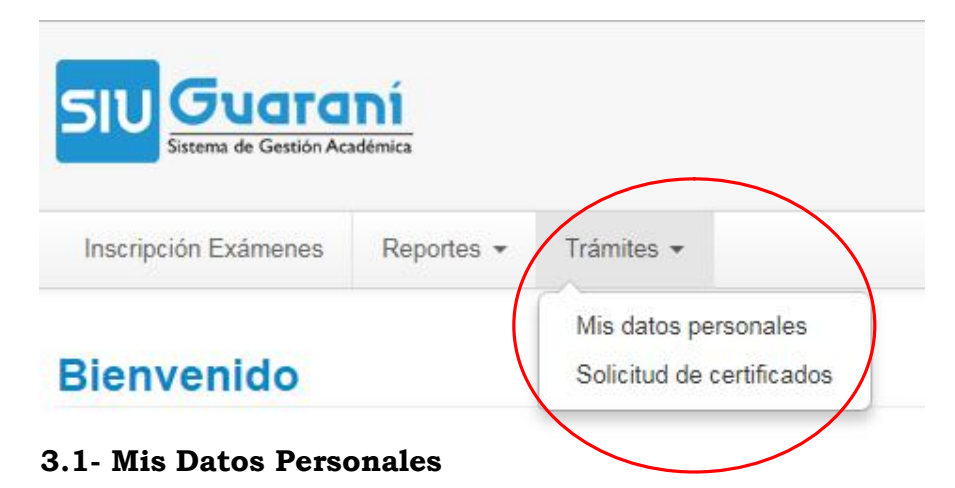

#### Esta operación permite mantener actualizados los datos personales en todo momento, sobretodo sus datos censales que son muy importantes porque nos permiten mantener un contacto fluido con ustedes. Además, ofrece la posibilidad de actualizar una variedad de otros datos como se muestra a continuación:

#### Mis datos personales

| Datos principales                                                                                                    | Tus Tus         | datos se encuentra | n vigentes. De todas maneras   | , si tenés algún dato pa | a modificar, n | o olvides       |  |
|----------------------------------------------------------------------------------------------------|-----------------|--------------------|--------------------------------|--------------------------|----------------|-----------------|--|
| Financiamiento de estudios                                                                                                    | 9               | presionar el boto  | in Confirmar al finalizar para | indicar que se encuentr  | an actualizado | )S.             |  |
| Situación laboral                                                                                                    |                 |                    |                                |                          |                | Contract of the |  |
| Situación familiar                                                                                                    | Datos pers      | )atos personales   |                                |                          |                |                 |  |
| Estudios superiores                                                                                                    |                 |                    |                                |                          |                |                 |  |
| Tecnología                                                                                                    | Domicilio       |                    |                                |                          |                |                 |  |
| Deportes                                                                                                    |                 |                    |                                |                          |                |                 |  |
| Idiomas                                                                                                    | Núm             | Piso               | Dpto                           | Unidad                   |                |                 |  |
| Discapacidad                                                                                                    |                 |                    |                                |                          |                |                 |  |
| tima actualización: 23/04/2018                                                                                                    | Localidad       |                    |                                |                          | Código Pos     | tal             |  |
| a vez que hayas completado todos                                                                                                    | TANDIL, Bue     | nos Aires, Argenti | na                             | Buscar Localidad         | 7000           | Borrar          |  |
| campos obligatorios, o si no tenés<br>mbios para realizar presioná el<br>tón Confirmar para indicar que tus<br>tes está actualizados | Teléfono de lín | nea agregar código | o de área                      |                          |                |                 |  |
| atos estan actualizados.                                                                                                    | Teléfono celul  | ar                 | Compañía                       |                          |                |                 |  |
| MUY                                                                                                    |                 |                    | SELECCIONE                     | T                        |                |                 |  |
|                                                                                                    | 5               |                    |                                |                          |                |                 |  |

Confirmar

#### 3.2- Solicitud de Certificados

Esta operación permite solicitar online certificados que luego deberá retirar en el Departamento de Alumnos, a excepción del Certificado de Alumno que a partir de esta nueva versión se puede autogestionar sin necesidad de solicitarlo por mail o en el Departamento de Alumnos.

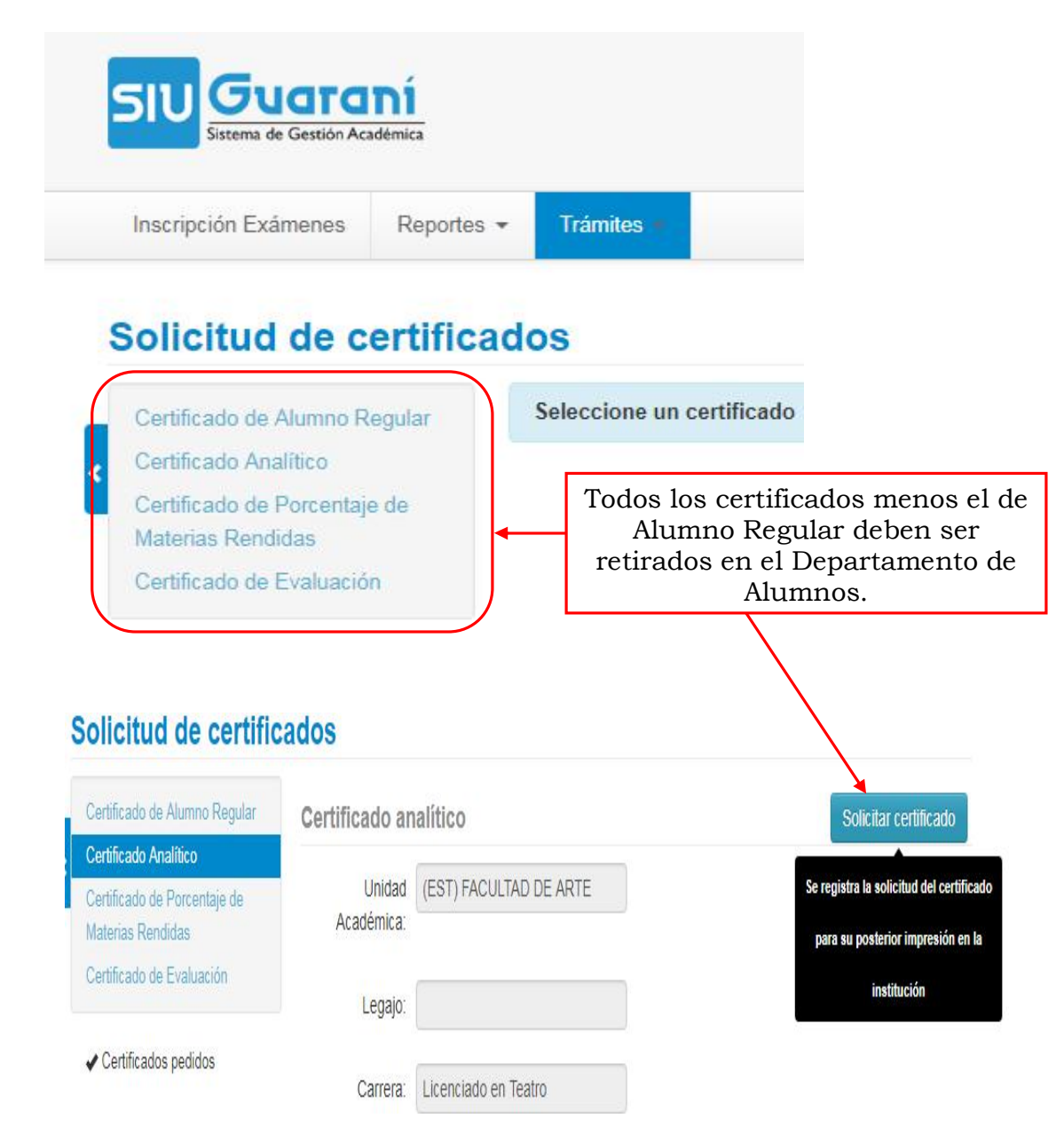

## 3.2.1- Solicitud de Certificado de Alumno Regular

La nueva versión de SIU Web permite la autogestión al momento de solicitar este certificado. Los pasos para realizarlo son los siguientes:

# Solicitud de certificados

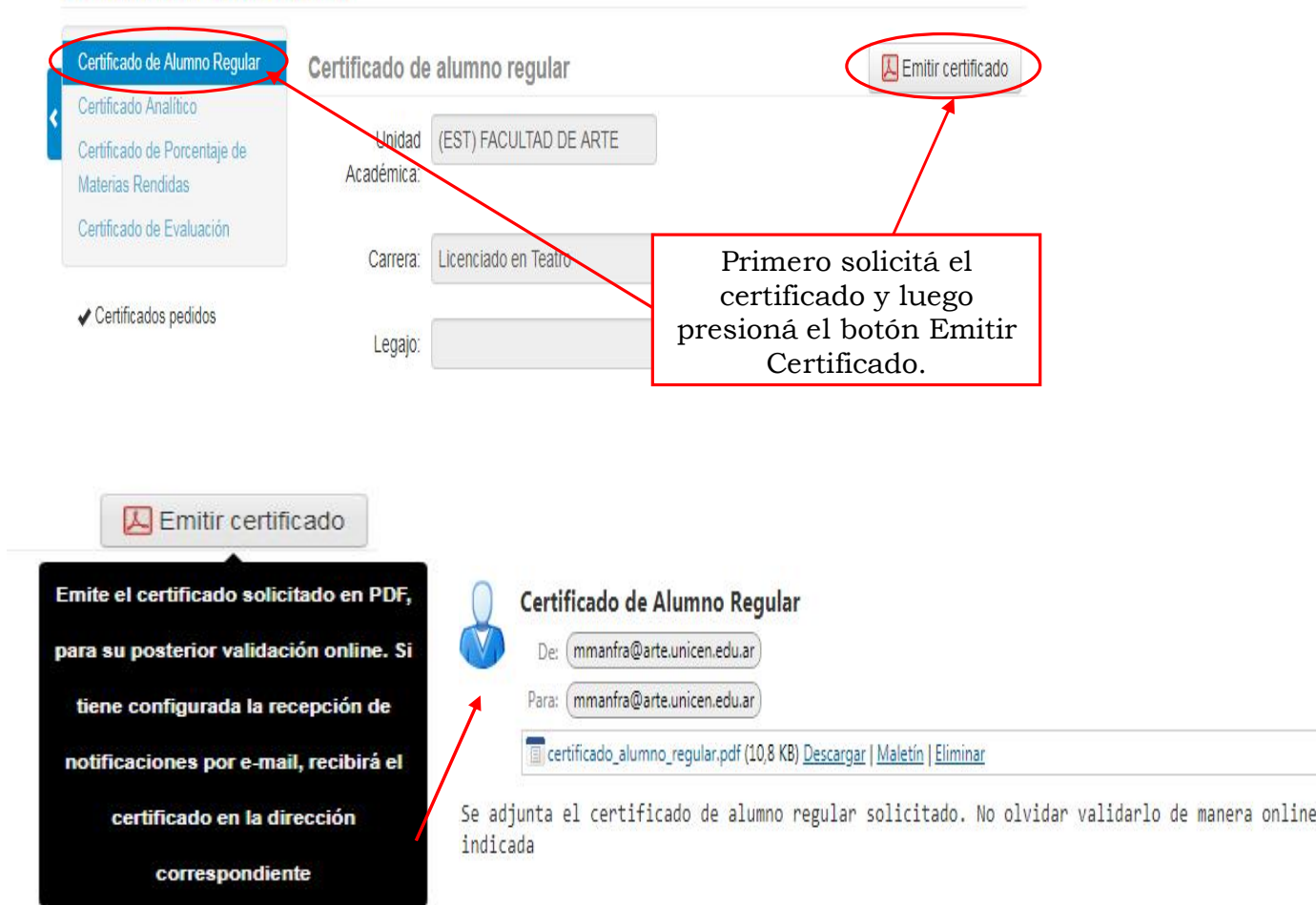

El certificado emitido podrá ser almacenado en formato PDF en tu computadora, y además se te envía una copia del mismo al mail que tenés declarado en el sistema.

El certificado tiene el formato que sigue y debe ser validado ingresando a la dirección que se resalta en el mismo, o a la página de inicio de SIU Web, <u>www.iu.arte.unicen.edu.ar</u>, sin necesidad de tener usuario registrado, con el código numérico que se muestra debajo del código de barras, o leyendo el código QR que se ve en el certificado.

Esta acción evita tener que pasar por el Departamento de Alumnos a firmar y sellar dicho certificado.

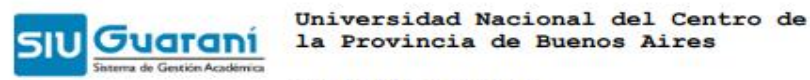

FACULTAD DE ARTE

#### Certificado de Alumno Regular

FACULTAD DE ARTE certifica que el alumno CARRERA con legajo número de origen Argentino, se encuentra actualmente regular en la carrera de Licenciado en Teatro, plan 1996, con año de ingreso 2006.

A su pedido y para ser presentado ante quien corresponda se extiende el presente en la ciudad de TANDIL, a los 24 días del mes de abril de 2018.

CÓDIGO DE VALIDACIÓN: certificado Este podrá ser validado ingresando a: http://siuprueba294.arte.unicen.edu.ar/arte /validado certificados y completando con el código de validación que aparece arriba entre asteriscos (\*), o bien escaneando el código de que aparece en pantalla. certificado tiene una vigencia de 90 Este partir de la fecha de emisión. días Guarahi รเบ Validador de Certificados Acceso Validador de Certificados Ingrese el código de validación impreso en el certificado, y luego el código de seguridad (CAPTCHA). Código de Vandación 18042416263067 Validar Validador de Certificados El alumno es regular

#### 4- Inscripción a Exámenes

Esta operación permite la inscripción a exámenes finales. A continuación se muestran los pasos a seguir, de la manera más detallada posible:

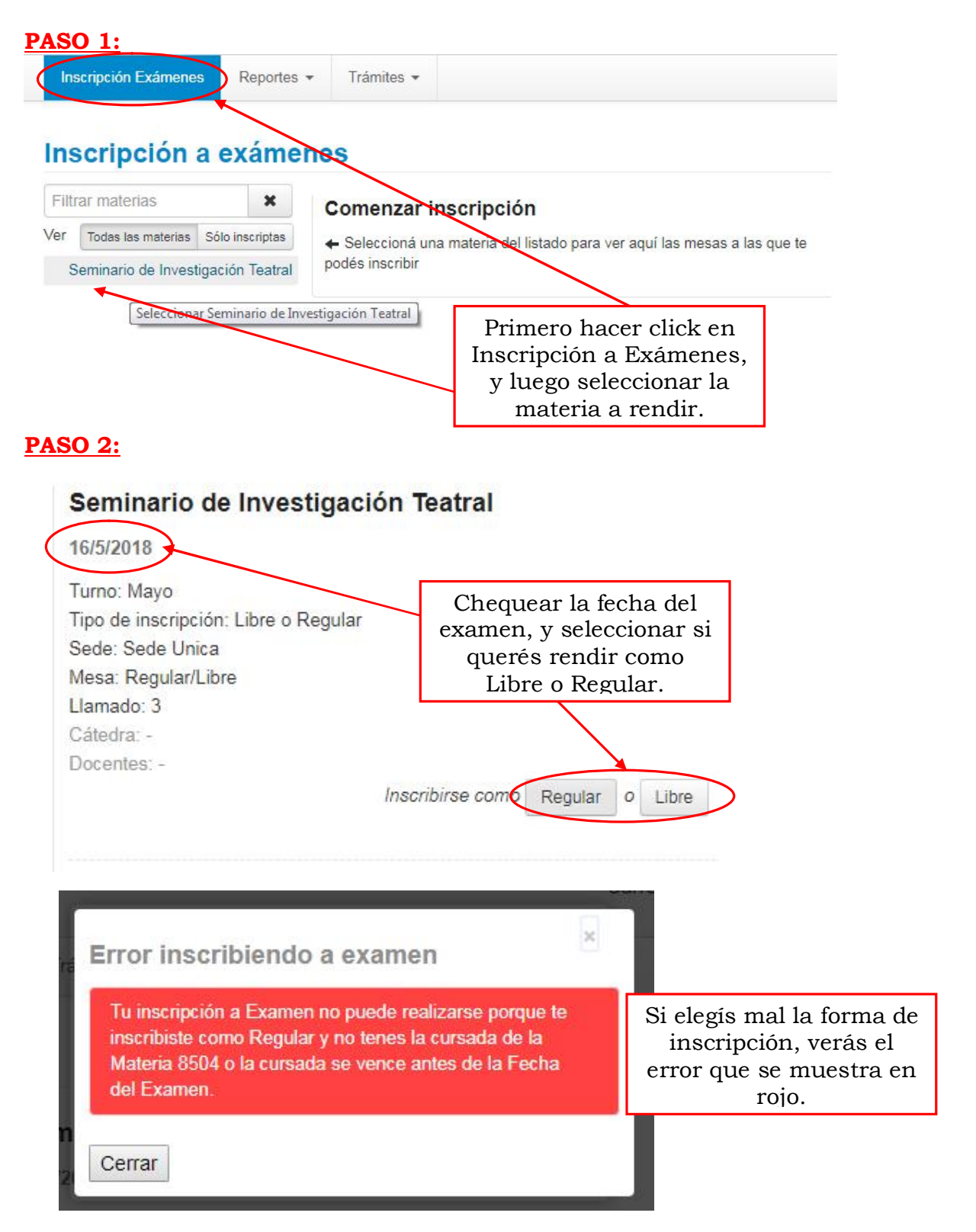

#### **PASO 3:**

# Seminario de Investigación Teatral

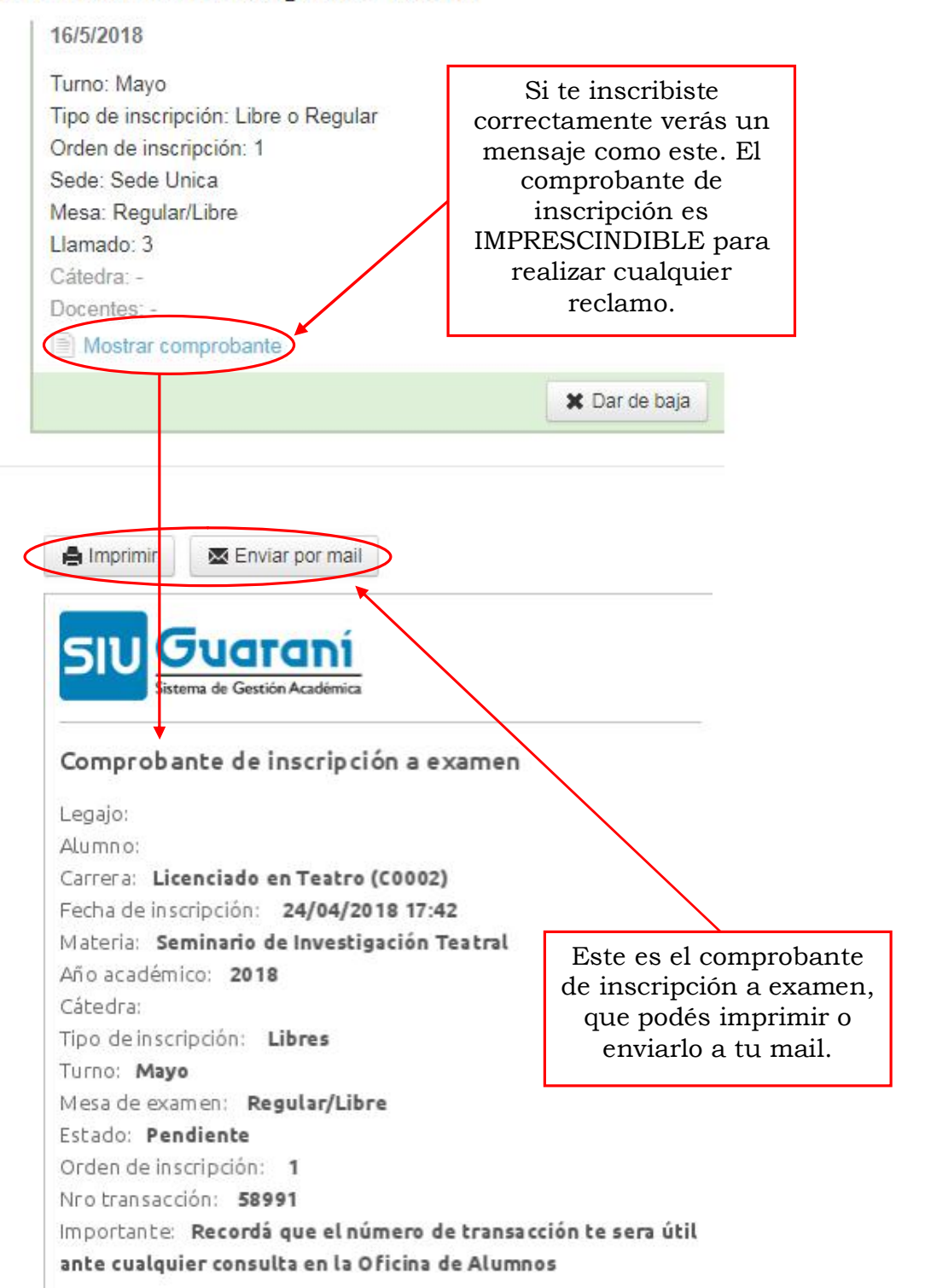

#### **PASO 4:**

Para dar de baja tu inscripción a examen, si querés hacerlo en el momento que te inscribiste, los pasos son los que se detallan a continuación:

| Turno: Mavo                                                                                                    |                                                                      |
|----------------------------------------------------------------------------------------------------|----------------------------------------------------------------------|
| Tipo de inscripción: Libre o Regular<br>Orden de inscripción: 1<br>Sede: Sede Unica<br>Mesa: Regular/Libre<br>Llamado: 3 | Para darte de Baja,<br>tenés que hacer click<br>el botón Dar de Baja |
| Cátedra: -<br>Docentes: -                                                                                                | X Dar de baja                                                        |
| Estás seguro de dar de baja la inscripció                                                                                | on a examen? ×                                                       |

#### **PASO 5:**

Si querés darte de baja en cualquier otro momento, los pasos son los que se detallan, ingresando a Inscripción a Exámenes:

# Inscripción a exámenes

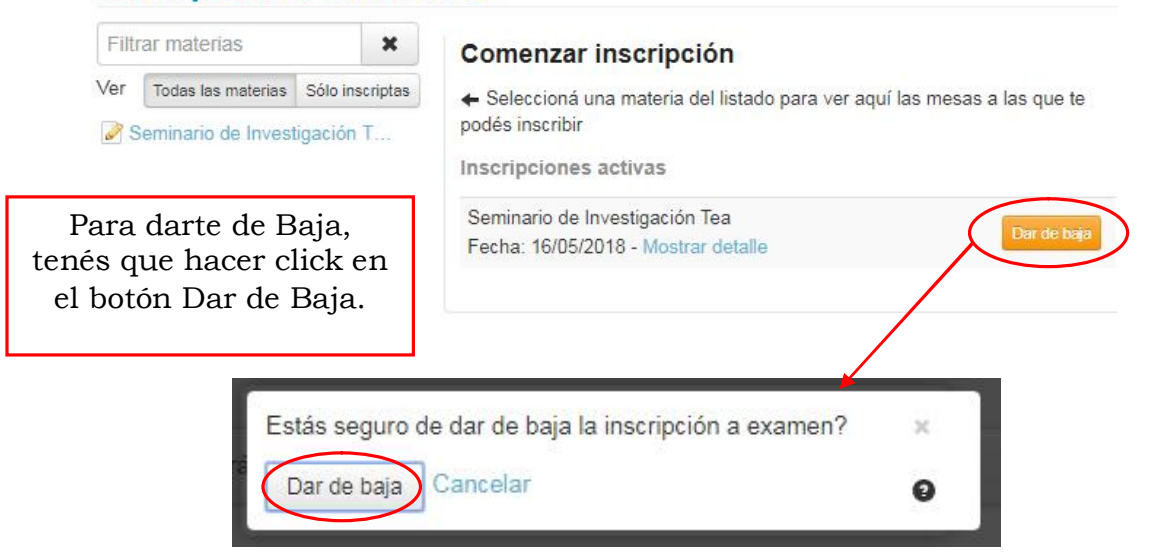

#### **PASO 6:**

Con este procedimiento, concluye la baja de Inscripción a Examen. Si querés corroborar si te inscribiste correctamente al examen, podés chequear en Reportes, Mis Inscripciones, y verás lo siguiente:

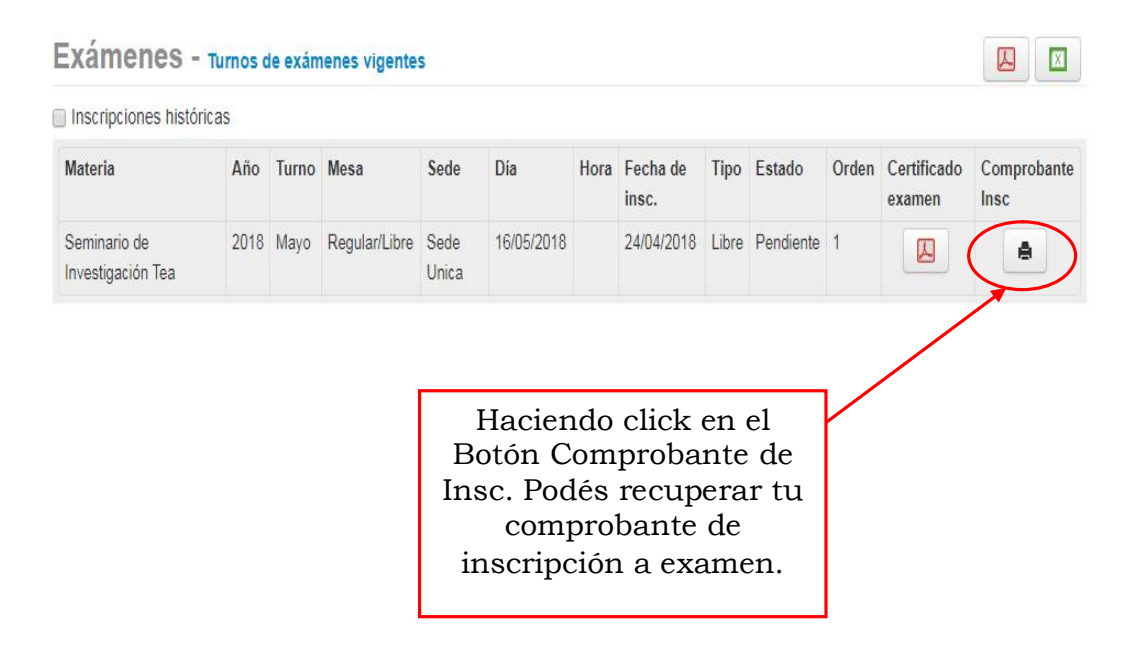

#### 5- Cerrar Sesión

Una vez que hayas completado las operaciones que querías realizar con el sistema, NO TE OLVIDÉS DE CERRAR TU SESIÓN.

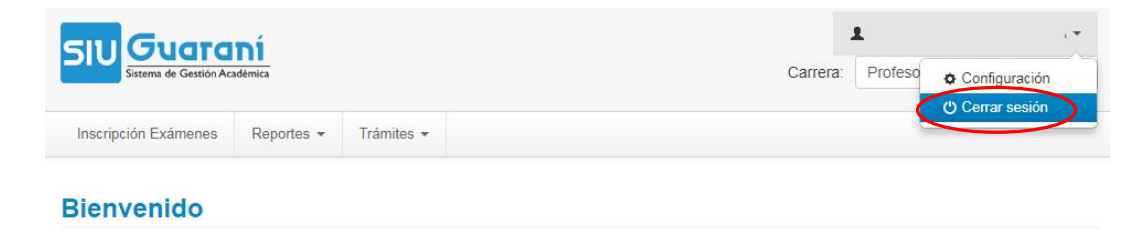